## CutePDF Writer

The **CutePDF Writer-Install** Icon can be found in the **Application Install** folder and can be run as the CTA or as a Teacher.

## Run the Cute PDF Writer-Install program

You <u>must reboot</u> your computer after the installation is completed. Open the document you wish to convert to a PDF format (Word, Excel, PowerPoint, etc.) DO NOT look for any application to run, simply select to print the document using CutePDF Writer as the printer name to convert the document to PDF output.

|                              |                                                 | Select File<br>Select Print (Do NOT select<br>Select CutePDF Writer a<br>down to select the Printer T<br>Select OK | ect the "Print to file" option).<br>s the printer name (use the drop<br>Name). |
|------------------------------|-------------------------------------------------|----------------------------------------------------------------------------------------------------|--------------------------------------------------------------------------------|
| 🔮 Document I - Microsoft Wor | d .                                             |                                                                                                    |                                                                                |
| Ele Edit View Insert Fo      | ormat <u>I</u> ools T <u>a</u> ble <u>Windo</u> | w Help Adobe PDF Acrobat ⊆o                                                                                        | mments                                                                         |
| 1 New                        | 1/2 🛍 🕹 🖻 🙇 🛷                                   | 🔊 • 🙆 (* • ) 😣 🞲 🛄 🖬                                                                                               | a 🎫 🛷 🔉 ¶ 100% 🕒                                                               |
| Open Ctrl+0                  |                                                 |                                                                                                    | 3                                                                              |
| Save Ctrl+S                  | 6                                               |                                                                                                    |                                                                                |
| Save As                      | 2 2 22 2                                        |                                                                                                    |                                                                                |
| Dame Sahun                   | Sample Document                                 |                                                                                                    |                                                                                |
| Page Setup                   | Print                                           |                                                                                                    | <u>? ×</u>                                                                     |
| C Princ Preview              | Printer                                         |                                                                                                    |                                                                                |
| Print Ctrl+P                 | Name: 🧟 1/401                                   | MIN(V501CITECX                                                                                                    |                                                                                |
| × · · ·                      | Status:                                         | MIN/V501CITECX                                                                                                    | Find Printer                                                                   |
|                              | Type:                                           |                                                                                                    | Print to file                                                                  |
| 7                            | Comment:                                        | MIN/V501P010C                                                                                                    |                                                                                |
| 1                            | Page range                                      |                                                                                                    |                                                                                |
| -                            |                                                 | MIN\V501P017C                                                                                                    | 1 1                                                                            |
|                              | C Current pa                                    |                                                                                                    |                                                                                |
| -                            | C Pages: 🛛 🚵 Adob                               | e PDF                                                                                                    | Collate                                                                        |
|                              | Enter page nu                                   |                                                                                                    |                                                                                |
|                              | separated by                                    | PDF Writer                                                                                                    |                                                                                |
|                              | Print what: Document                            | Zoom                                                                                                    |                                                                                |
|                              |                                                 | Pages per she                                                                                                    | et: 1 page                                                                     |
| -<br>-                       | Print: All pages in ran                         | nge 🔳                                                                                                    |                                                                                |
|                              |                                                 | Scale to paper                                                                                                    | size: No Scaling                                                               |
| ~                            |                                                 |                                                                                                    |                                                                                |
|                              | Options                                         |                                                                                                    | OK Cancel                                                                      |

- Select the folder where you would like to save the newly created PDF document.
- Enter the desired file name (generally the file name is already there for you).
- Select Save

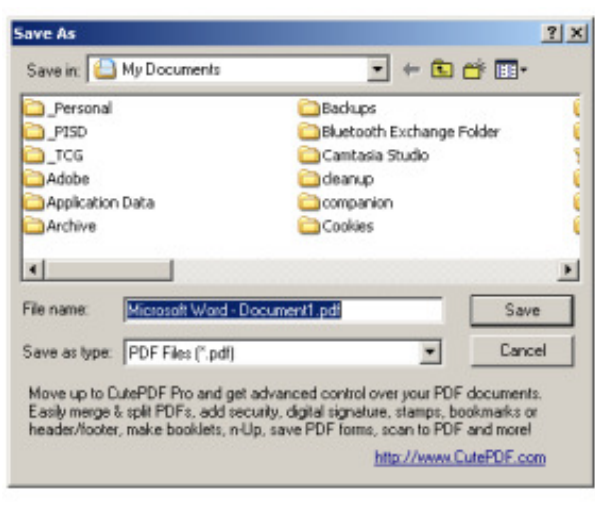